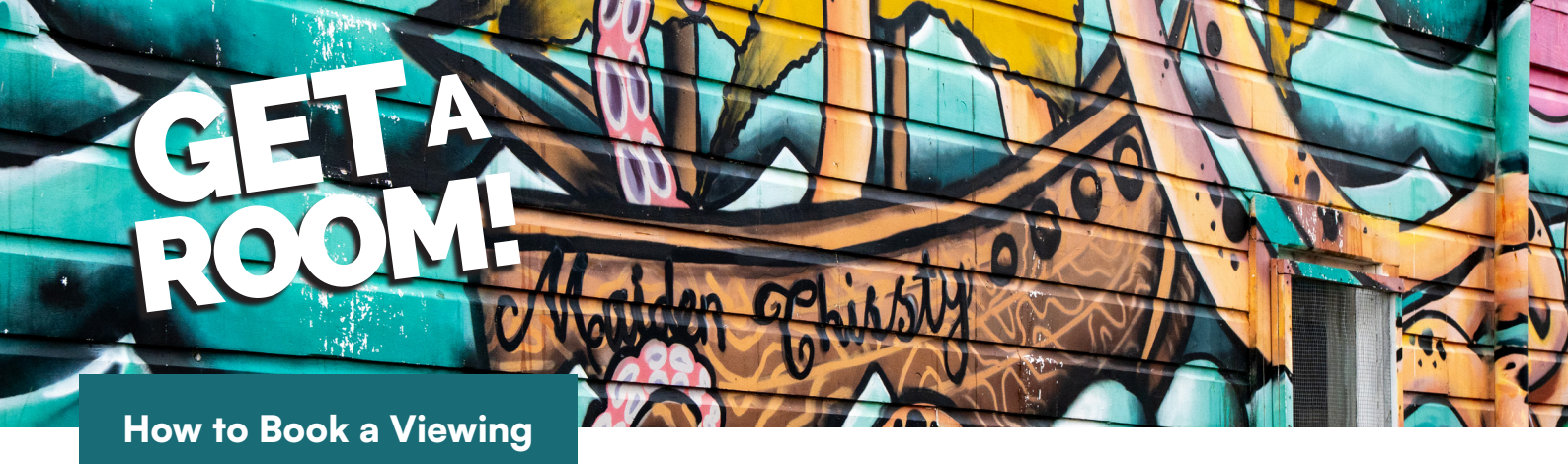

1. Enter the property address in the search field or click on the flat you are interested in while searching our Get a Room properties at **www.edinburghrealty.co.nz/rent/get-a-room** 

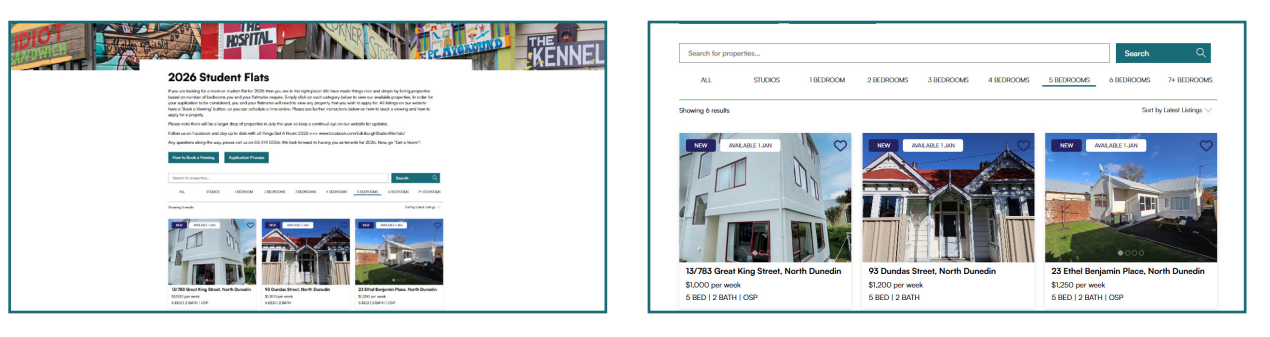

2. Select the 'Book a Viewing' button located below the property photos.

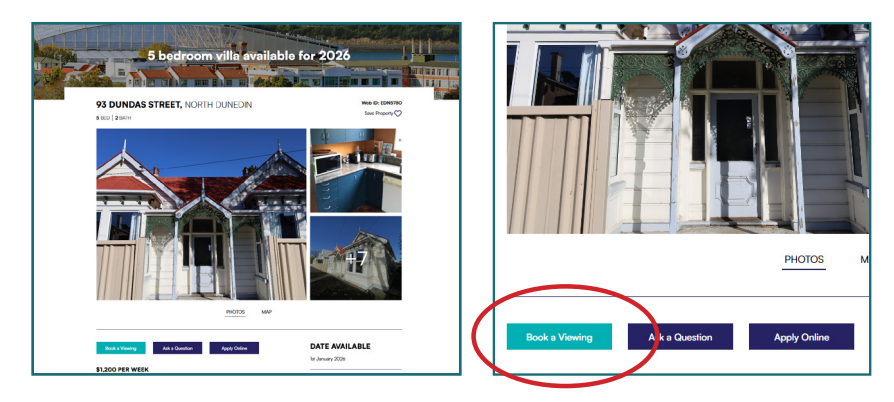

- 5. Select a viewing time from the list available and follow the prompts.
- 6. If there are no viewing times displayed, click the '**Join Property Waitlist**' button and follow the prompts you will then be contacted when a viewing time has been set up that you can join.

| renti                                                           | renti                                           |
|-----------------------------------------------------------------|-------------------------------------------------|
| Book a Viewing                                                  | Book a Viewing                                  |
| Choose from available times                                     | There are no booking times currently available  |
| Available booking times *<br>Friday 9th May, 04:00pm            | Notify me when extra times become available     |
| <ul> <li>Notify me when extra times become available</li> </ul> | How many people will be attending this viewing? |
| How many people will be attending this viewing?                 | Your Details                                    |
| Your Details                                                    | First Name * Last Name *                        |
| First Name * Last Name *                                        |                                                 |

7. Once registered for a viewing you will receive confirmation. You will have the option to cancel the viewing if you cannot make the time.

Edinburgh Property Management